### <sup>2020年度前期</sup> 情報リテラシー(経済経営学部) 情報処理入門(国際コミュニケーション学部)

### 第5回課題:PCの確認

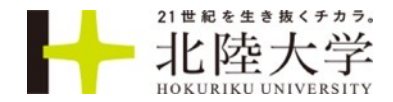

### ■情報リテラシー/情報処理入門 第5回 PCの確認フォーム

# ■以下のフォームにこれから確認していく内容を入力していってください

■Macの人は以下のリンクを見て、分からないことはググりながら進めてください

- •Mac のモデルとシリアル番号を調べる Apple サポート
- https://support.apple.com/ja-jp/HT201581

## ハードウェアとOSの情報

### ■スタートー設定ーシステムーバージョン情報

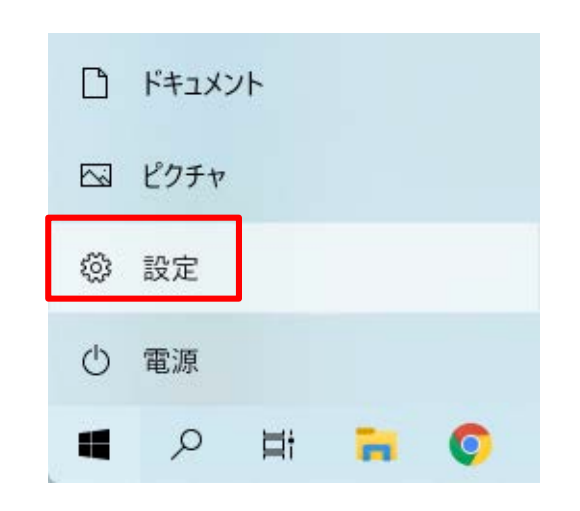

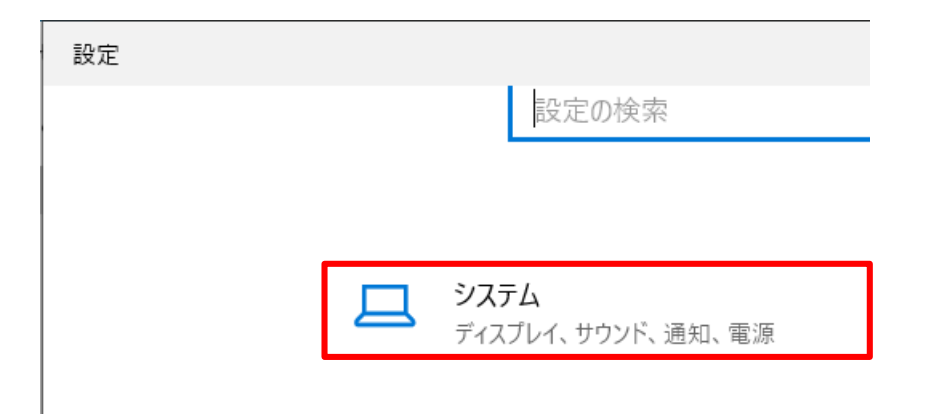

| ÷        | 設定               |   |  |  |  |  |  |
|----------|------------------|---|--|--|--|--|--|
| ŵ        | 命 ホーム            |   |  |  |  |  |  |
| ЕЛ<br>ВХ | 定の検索             | Q |  |  |  |  |  |
| シス       | <b>テ</b> ム       |   |  |  |  |  |  |
|          |                  |   |  |  |  |  |  |
| цı       | タノレットモート         |   |  |  |  |  |  |
| ₽ł       | マルチタスク           |   |  |  |  |  |  |
| Ð        | この PC へのプロジェクション |   |  |  |  |  |  |
| ×        | 共有エクスペリエンス       |   |  |  |  |  |  |
| ĥ        | クリップボード          |   |  |  |  |  |  |
| ><       | リモート デスクトップ      |   |  |  |  |  |  |
| ()       | バージョン情報          |   |  |  |  |  |  |
|          |                  |   |  |  |  |  |  |

#### バージョン情報

#### デバイスの仕様

| デバイス名                            | LAPTOP-U2B96KSO                                       |  |
|----------------------------------|-------------------------------------------------------|--|
| プロセッサ                            | Intel(R) Core(TM) i5-10210U CPU @ 1.60GHz 2.11<br>GHz |  |
| 実装 RAM                           | 8.00 GB (7.77 GB 使用可能)                                |  |
| デバイス ID                          | 7DDF9D0A-F052-48B3-9C17-917250404020                  |  |
| プロダクト ID                         | 00325-81673-19245-AAOEM                               |  |
| システムの種類                          | 64 ビット オペレーティング システム、x64 ベース プロセッサ                    |  |
| ペンとタッチ このディスプレイでは、ペン入力とタッチ入力は利用で |                                                       |  |

#### Windows の仕様

| エディション  | Windows 10 Home |
|---------|-----------------|
| バージョン   | 1909            |
| インストール日 | 2020/05/13      |
| OS ビルド  | 18363.836       |

## ハードウェアとOSの情報

■アップルメニュー-このMacについてーシステムレポート

マハードウェア

Wi-Fi ネットワーク環境

shinのMacBook Pro ゝ ハードウェア

# <u> PowerPoint</u> ファイル 編集 このMacについて

システム環境設定...

App Store...

#### 

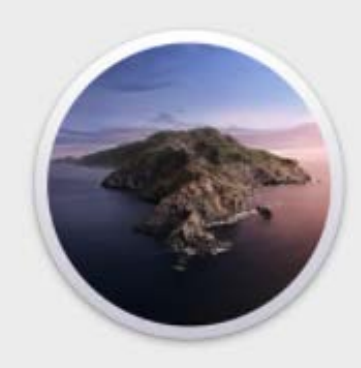

### macOS Catalina

MacBook Pro (13-inch, 2016, Four Thunderbolt 3 Ports) プロセッサ 3.3 GHz デュアルコアIntel Core i7 メモリ 16 GB 2133 MHz LPDDR3 起動ディスク Macintosh HD グラフィックス Intel Iris Graphics 550 1536 MB シリアル番号 C02SV70SHF1R

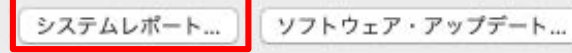

|                   | ハードウェアの概要・                                       |
|-------------------|--------------------------------------------------|
| ATA               |                                                  |
| Apple Pay         | 機種名: MacBook Pro                                 |
| Bluetooth         | 機種ID: MacBookPro13,2                             |
| Ethernetカード       | プロセッサ名: Dual-Core Intel Core i7                  |
| Fibre Channel     | プロセッサ速度: 3.3 GHz                                 |
| FireWire          | フロセッサの11回数: 1<br>コアの総数・ 2                        |
| NVMExpress        | ニズクもやッシュ(コア単位): 256 KB                           |
| PCI               | 三次キャッシュ: 4 MB                                    |
| SAS               | ハイパー・スレッディング・テクノロジ: 有効                           |
| SATA/SATA Express | メモリ: 16 GB                                       |
| SPI               | SMCパージョン: 205.0.0.0<br>SMCパージョン (システム): 2.37f23  |
| Thunderbolt       | シリアル番号(システム): C02SV70SHF1R                       |
| USB               | ハードウェアUUID: 54F281D9-15E0-599B-ADA8-67D90C8F5A91 |
| オーディオ             |                                                  |
| カメラ               |                                                  |
| カードリーダー           |                                                  |
| グラフィックス/ディ…       |                                                  |
| コントローラ            |                                                  |
| ストレージ             |                                                  |
| ディスク作成            |                                                  |
| パラレルSCSI          |                                                  |
| プリンタ              |                                                  |
| メモリ               |                                                  |
| 診断                |                                                  |
| 電源                |                                                  |
| ▼ ネットワーク          |                                                  |
| WWAN              |                                                  |

MacBook Pro

™ and © 1983-2020 Apple Inc. All Rights Reserved. 使用許語契約

## Intel Core i プロセッサの世代

#### ■Intel Core iシリーズCPUの世代は、CPUのモデル名の数字の部分で判断できます

■最新は第10世代

iのxには3.5.7が当てはまり、後の4桁xxxxの先頭の数字=世代と見分けることができます。(第1世代除く) 第1世代 数字が4桁ではなく3桁となっている (例:Core i7-880) 2011 第2世代 数字が4桁で2で始まる (例:Core i7-2700K) Sandy Bridge 第3世代 数字が4桁で3で始まる (例:Core i7-3770K) Ivy Bridge 2012 第4世代 数字が4桁で4で始まる (例:Core i7-4770K) Haswell 2013 第5世代 数字が4桁で5で始まる (例:Core i7-5775C) Broadwell 2015 2015 第6世代 数字が4桁で6で始まる (例:Core i7-6700K) Skylake 第7世代 数字が4桁で7で始まる (例:Core i7-7700K) 2017 Kaby Lake 第8世代 数字が4桁で8で始まる (例:Core i7-8700K) 2017 Coffee Lake 第9世代 数字が4桁で9で始まる (例:Core i7-9700K) 2018 Coffee Lake-R

Comet Lake 2020

#### デバイスの仕様

デバイス名 LAPTOP-U2B96KSO プロセッサ Intel(R) Core(TM) i5-10210U CPU @ 1.60GHz 2.11 GHz これは第10世代

MacのCPUの型番や詳細情報の調べ方 | WebNexty https://webnexty.com/mac-cpu/

## プロセッサ (CPU)の周波数

- ■周波数(クロック数、速度) •数字が多いと性能が高い
- ・単位 GHz(ギガヘルツ)
- •1GHzなら1秒間に10億個のデータの波が送られる

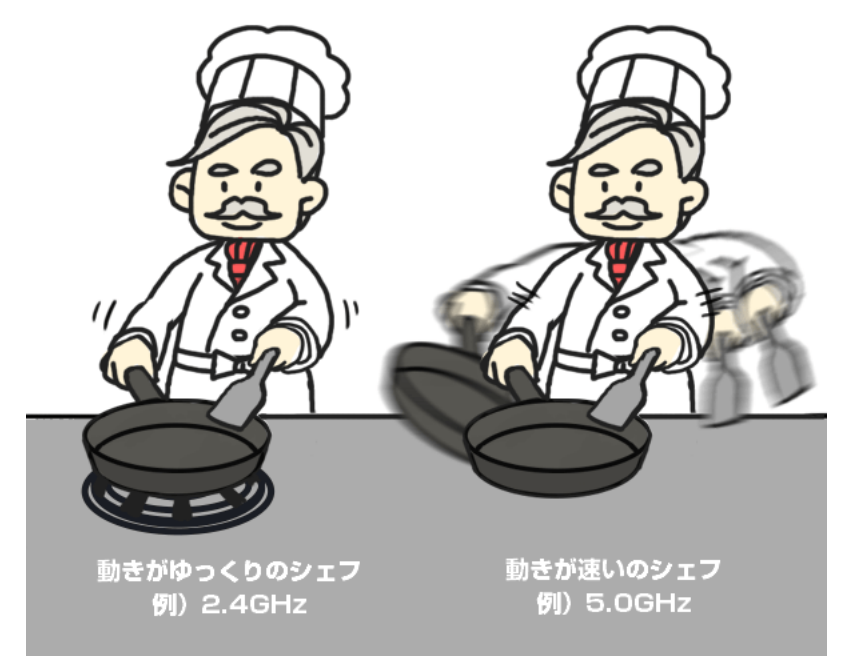

パソコン工房

| デバイスの仕 | <sup>様</sup> Windows 左側の数値                                |  |  |  |
|--------|-----------------------------------------------------------|--|--|--|
| デバイス名  | LAPTOP-U2B96KSO                                           |  |  |  |
| プロセッサ  | Intel(R) Core(TM) i5-10210U CPU @ <u>1.60GHz</u> 2<br>GHz |  |  |  |
|        |                                                           |  |  |  |

| ハードウェアの概要:            | Мас                     |
|-----------------------|-------------------------|
| 機種名:                  | MacBook Pro             |
| 微値10:<br>プロセッサ名:      | Dual-Core Intel Core i7 |
| プロセッサ速度:<br>プロセッサの個数: | 3.3 GHz                 |
| コアの総数:                | 2<br>256 KB             |

## 補助記憶装置(Windows)

#### ■エクスプローラを起動

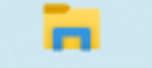

#### ■PC-ローカルディスク(C:)を右クリックしてプロパティ

#### ■全般タブの容量

### ■ツールタブの最適化でSSD(ソリッドステートドライブ)かHDD(ハードディスクドライブ)かを確認して、

| 石下の閉しる                                                                                                    | 🦢 ローカル ディスク (C:)のプロパティ                                                                                                    | × 🥾 ローカル ディスク (C:)のプロパティ ×                                                |                                                                                                    |
|----------------------------------------------------------------------------------------------------|----------------------------------------------------------------------------------------------------|---------------------------------------------------------------------------|----------------------------------------------------------------------------------------------------|
|                                                                                                    | セキュリティ     以前のパージョン     クォータ       全般     ツール     ハードウェア     共有       単一     ハードウェア     共有                                                                                   | セキュリティ 以前のバージョン クォータ<br>全般 ツール ハードウェア 共有<br>エラー チェック<br>ドライブのエラーをチェックします。 | <ul> <li>ドライブの最適化</li> <li>コンピューターがより効率的に動作するようにドライブを最適化したり、ドライブを分析して最適化が必要かどうかます。ここには、コンピューター上のドライブ、コンピューターに接続されているドライブが表示されます。</li> <li>状態(T)</li> <li>ドライブ</li> <li>メモノアの基準</li> <li>最後の実行</li> <li>現在の状態</li> </ul> |
| <ul> <li>● 小砂 アクセスにとり留めする</li> <li>● 小砂 アクセスを許可する(G)</li> <li>&gt; ↓ d-lab - ドキュ</li> <li>● PC</li> <li>● Combine files in Acrobat</li> <li>○ Dosktop</li> <li>○ Documents</li> <li>○ Documents</li> <li>○ Downloads</li> <li>□ U<sup>-</sup>(C)</li> <li>○ Movies</li> <li>○ Afinの変更(M)</li> <li>&gt; Music</li> <li>○ 新規作成(X)</li> </ul> | ファイル システム: NTFS         使用領域:       45,146,488,832 パイト       42.0 GB         空き領域:       229,175,668,736 パイト       213 GB         容量:       274,322,157,568 パイト       255 GB | ドライブの最適化とデフラグ<br>シンピューターのドライブを最適化すると、コンピューターがよ<br>り効率的に動作します。<br>最適化(O)   | <ul> <li>C: ソリッドステートドライブ 2020/04/16 14:47 最適化が必要です (最後).</li> <li>         ・・・・・・・・・・・・・・・・・・・・・・・・・・・・・</li></ul>                                                                                                    |
|                                                                                                    | ドライブ C:<br>「このドライブを圧縮してディスク領域を空ける(C)<br>「このドライブを圧縮してディスク領域を空ける(C)<br>「このドライブ上のファイルに対し、プロパティだけでなくコンテンツにもイン<br>デックスを付ける(I)                                                     |                                                                           | オン<br>ドライブは自動的に最適化されています。<br>頻度: 毎週                                                                                                    |
| ▼<br>5 個の項目                                                                                                    | OK キャンセル 適用(A                                                                                                    | OK キャンセル (適田(A)                                                           | /                                                                                                    |

## 補助記憶装置(Mac)

### システムレポートーハードウェアーストレージ

| • • •                  |                                                  | Mac                           | Book Pro       |                           |          |         |
|------------------------|--------------------------------------------------|-------------------------------|----------------|---------------------------|----------|---------|
| ▼ハードウェア                | ポリューム名 🦯                                         | 空き                            | 容量             | マウントポイント                  | ファイルシステム | BSD名    |
| ATA                    | Macintosh HD                                     | 223.75 GB                     | 499.96 GB      | 1                         | APES     | disk1s1 |
| Apple Pay              | Macintosh HD - Data                              | 223.75 GB                     | 499.96 GB      | /<br>/System/Volumes/Data | APES     | disk1s5 |
| Bluetooth              |                                                  |                               |                | ,-,                       |          |         |
| Ethernetカード            |                                                  |                               |                |                           |          |         |
| Fibre Channel          |                                                  |                               |                |                           |          |         |
| FireWire               |                                                  |                               |                |                           |          |         |
| NVMExpress             |                                                  |                               |                |                           |          |         |
| PCI                    |                                                  |                               |                |                           |          |         |
| SAS                    |                                                  |                               |                | 0                         |          |         |
| SATA/SATA Express      | Macintosh HD:                                    |                               |                |                           |          |         |
| SPI                    | macintosii rib.                                  |                               |                |                           |          |         |
| Thunderbolt            | 空き:                                              | 223.75 GB (22                 | 23,752,282,112 | バイト)                      |          |         |
| USB                    | 容量: 4                                            | 499.96 GB (4                  | 99,963,174,912 | バイト)                      |          |         |
| オーディオ                  | <b>マワントホイント:</b>                                 |                               |                |                           |          |         |
| カメラ                    | ファイルシステム: 加<br>書き込み可能・                           | APES                          |                |                           |          |         |
| カードリーダー                | 一番2.000月記. 所有権を無視:                               | いいえ                           |                |                           |          |         |
| グラフィックス/ディ…            | BSD名:                                            | disk1s1                       |                |                           |          |         |
| コントローラ                 | ポリュームのUUID: C4D2FB8A-EE94-49A2-9119-673E57DF973F |                               |                |                           |          |         |
| ストレージ                  | 物理ドライブ:                                          |                               |                | 05101                     |          |         |
| ディスク作成                 | 表直右:<br>メディア名・                                   | L                             | APPLE SSD AP   | JSTZJ                     |          |         |
| パラレルSCSI               | メディアのタイプ                                         |                               | SSD            |                           |          |         |
| プリンタ                   | プロトコル:                                           | 1                             | PCI-Express    |                           |          |         |
| メモリ                    | 内部:                                              |                               | はい             |                           |          |         |
| 診断                     | バーティションマ                                         | ップのタイプ:                       | 个明<br>岭町速 2    |                           |          |         |
| 電源                     | 5.M.A.R.1.14.75                                  | 1                             | 奥証済の           |                           |          |         |
| 「ネットワーク                |                                                  |                               |                |                           |          |         |
| WWAN                   |                                                  |                               |                |                           |          |         |
| Wi-Fi                  |                                                  |                               |                |                           |          |         |
| ネットワーク環境               |                                                  |                               |                |                           |          |         |
| 🛯 shinのMacBook Pro > / | ヽードウェア ゝ ストレージ                                   | <ul> <li>Macintosh</li> </ul> | HD             |                           |          |         |

#### HDDの場合は「HDD」とか 「SATAディスク」と表示

### 画面の設定

- ■画面にどれだけの情報を表示できるかは以下の3つの関係で決まって くる
- •物理的な画面の大きさ:12インチ,13インチ,15インチ,17インチなど
- 解像度: 1920x1080 (フルHD) など
- 表示スケール(拡大率): 100%, 125%, 150%など

■物理的に大きなディスプレイなら高解像度でも、100%スケールで普通に見える

■物理的に小さなディスプレイで高解像にして、100%スケールで表示 すると、すべてが小さく見える。125%や150%に拡大するとちょう ど良い

## 画面の設定 (Windows)

- デスクトップの何もないところを右クリックして「ディスプレイ設定」
- 解像度を一番高いものにする。
- 表示スケールを100%にする
- 小さすぎたら表示スケールを125%、150%と変更して自分に最適な 組み合わせを見つける(無駄に大きく表示しているともったいないかも)

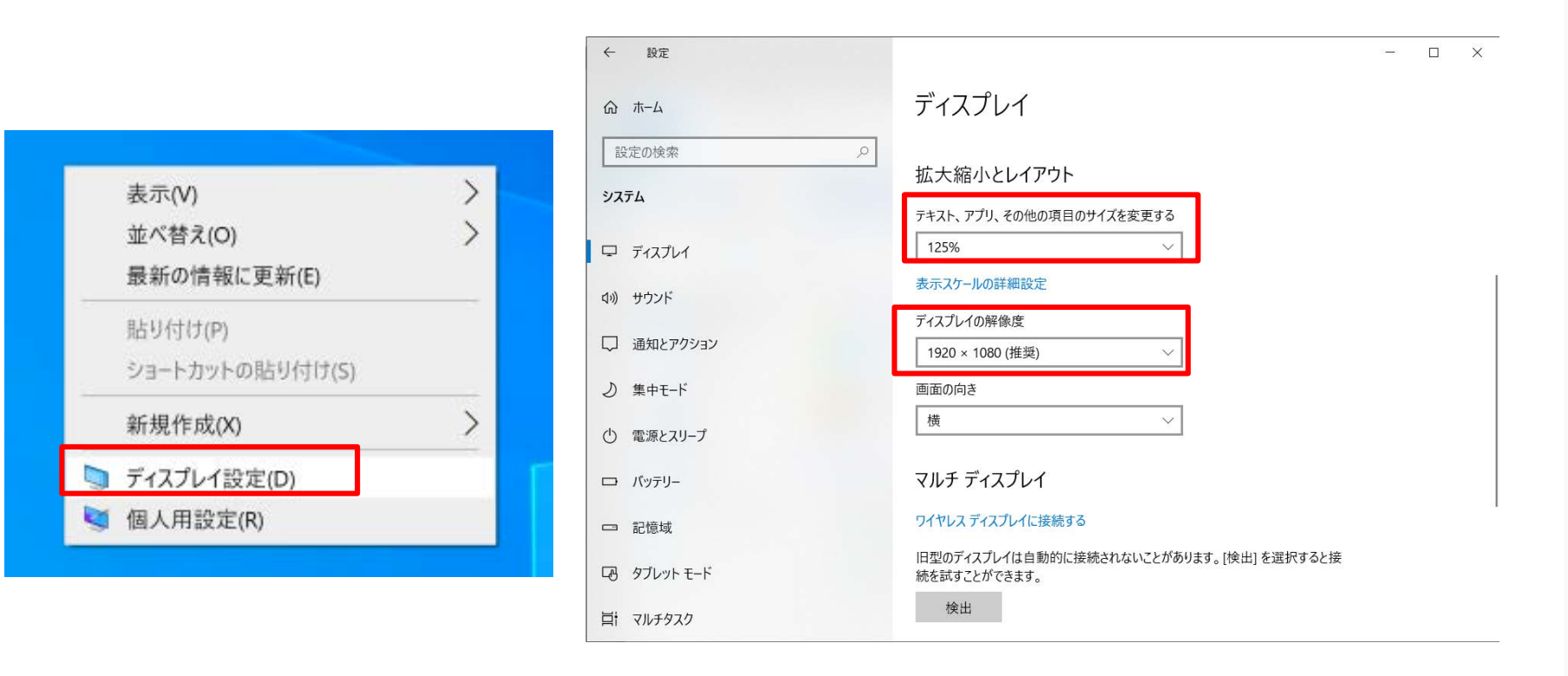

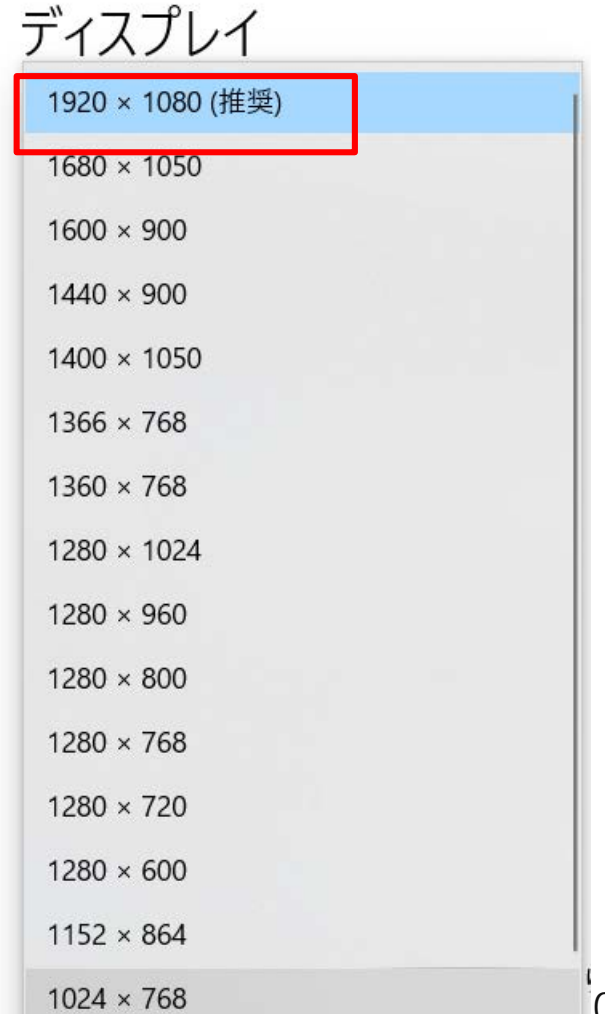

## 画面の設定 (Mac)

 ・メニューバーのアップルメニュー()から「システム環境設定…」を選択。または、Dockの [システム環境設定]アイコンをクリック

• ディスプレイ

変更をクリックして自分にちょうど良い表示にする

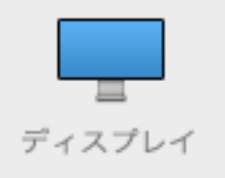

| 内蔵Retinaディスプレイ                                                 |                           |  |  |  |
|----------------------------------------------------------------|---------------------------|--|--|--|
| 7                                                              | ィスプレイ カラー                 |  |  |  |
| <image/> <image/> <image/> <image/> <image/> <image/> <image/> | 解像度: ディスプレイのデフォルト<br>② 変更 |  |  |  |
|                                                                | 輝度:<br>ダ 輝度を自動調節          |  |  |  |
|                                                                |                           |  |  |  |
|                                                                |                           |  |  |  |
|                                                                | ウインドウを集める ?               |  |  |  |

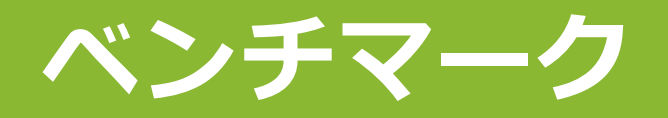

### ■以下のサイトに行く

Unity WebGL Player | KonchiBench

https://hiryma.github.io/KonchiBench/build/index.html

■CPUをクリック

■表示されたFibonacciIntの値をフォームに 記入

 フィボナッチ数を計算することでCPUの 整数演算性能を測定

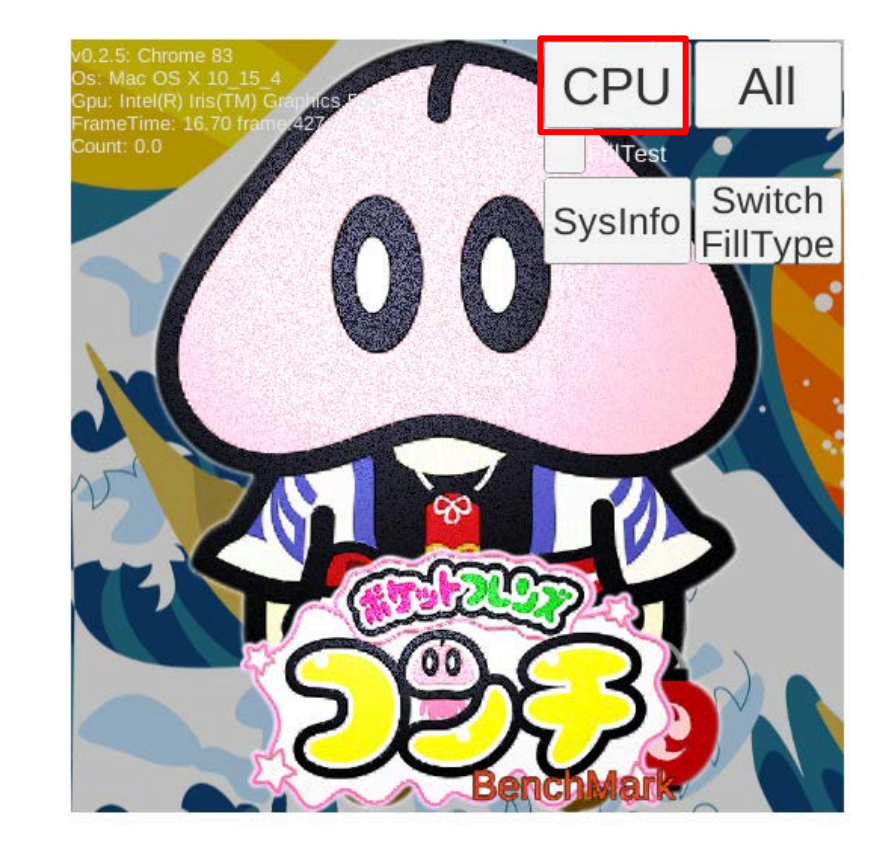

FibonacchiInt: 0.059 FibonacchiFloat: 0.067 HeapSort: 1.086 QuaternionIntegration: 0.377

### ■2学部の1年生のノートPCのデータを全部取り終えたら、自分のPC の性能がどれくらいかが分かるように、また授業で発表します

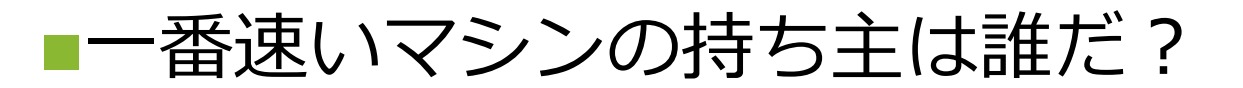